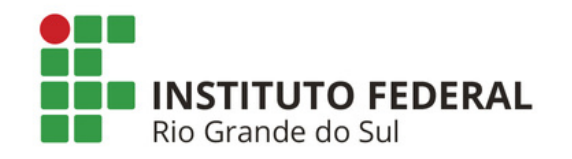

# **TUTORIAL** do Assinante Externo

# CADASTRAR EASSINAR DOCUMENTOS DIGITAIS

**NO SIPAC PROTOCOLO DO IFRS** 

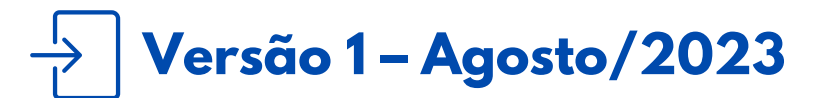

Coordenadoria de Gestão Documental

# **SUMÁRIO**

O QUE É E PARA QUE SERVE? QUEM PODE USAR O SERVIÇO? COMO REALIZAR O CADASTRO? COMO SABER SE SEU CADASTRO FOI REALIZADO E APROVADO? COMO ASSINAR O DOCUMENTO? COMO VISUALIZAR E BAIXAR O DOCUMENTO ASSINADO? COMO RECUPERAR E ALTERAR A SUA SENHA?

## O QUE É E PARA QUE SERVE?

O portal de cadastramento de assinantes externos do SIPAC Protocolo permite que o cidadão assine, de forma eletrônica, através do mesmo sistema que os servidores do IFRS assinam, seguindo assim a legislação vigente.

O documento com assinatura eletrônica de login e senha tem a mesma validade de um documento com assinatura de próprio punho e é regulamentado pelo <u>Decreto nº 10.543/2020</u>. De acordo com este Decreto e a <u>Lei nº 14.063/2020</u>, a assinatura de login e senha do SIPAC Protocolo IFRS é classificada como **assinatura eletrônica simples**.

#### QUEM PODE USAR O SERVIÇO?

Toda e qualquer pessoa natural externa ao IFRS que necessite assinar um ou mais documentos em determinado(s) processo(s) no SIPAC, independente de vinculação a determinada pessoa jurídica, para fins de assinatura em contratos, convênios, termos, acordos, requerimentos e outros documentos relativos ao IFRS.

Segue a lista dos principais grupos de pessoas que assinam documentos do IFRS como assinantes externos:

- Representante legal da empresa/instituição;
- ✔ Discentes do IFRS ou de outras instituições e/ou seus representantes legais;
- Terceirizados do IFRS;
- Servidores aposentados e pensionistas do IFRS;
- Servidores de outras instituições.

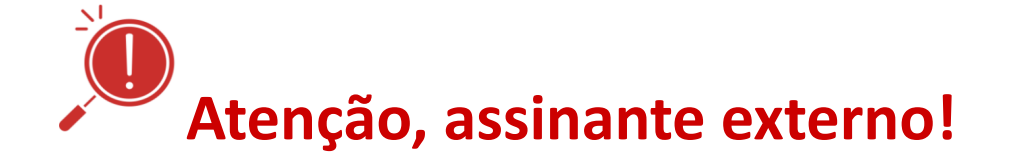

O cadastro como assinante externo, bem como sua assinatura, é pessoal, sendo que o uso das informações são de sua inteira responsabilidade. O uso indevido de informações e ações são passíveis de apuração de responsabilidade civil, penal e administrativa.

Em caso de dúvidas, entre em contato com o setor demandante da(s) assinatura(s).

### COMO REALIZAR O CADASTRO?

**PASSO 1** - Acesse o portal público do SIPAC IFRS: <u>https://sig.ifrs.edu.br/public/jsp/portal.jsf</u>.

PASSO 2 - Clique na opção Assinantes Externos.

| Instituto F           | ederal de Educação, Ciência e Tecnologia do Rio Grande do Sul | Bento Gonçalves, 16 de Maio de 2023 |
|-----------------------|---------------------------------------------------------------|-------------------------------------|
| SIPA<br>Sistema lu    | C<br>ntegrado de Patrimônio, Administração e Contratos        | Registrar<br>frequência Login >     |
| Licitações            | Editais Recentes                                              | Comunicados                         |
| Atas Vigentes         |                                                               |                                     |
| Consultas             |                                                               |                                     |
| Processos             |                                                               |                                     |
| Proc. Lic./Contratos  |                                                               |                                     |
| DOCUMENTOS            |                                                               |                                     |
| MATERIAIS             |                                                               |                                     |
| UNIDADES              |                                                               |                                     |
| Contratos             |                                                               |                                     |
| DIÁRIAS               | Cique aqui e veja outros editais em anuamento.                |                                     |
| TELEFONES             |                                                               |                                     |
| EMITIR EXTRATO DIRF   |                                                               |                                     |
| BOLETINS DE SERVIÇO   |                                                               |                                     |
| AUTENTICAR DOCUMENTOS |                                                               |                                     |
| Assinantes Externos   | 🛑 Clique aqui                                                 |                                     |
| Certidões             |                                                               |                                     |

PASSO 3 - Clique sobre a opção Cadastrar.

|            | Instituto Federal de Educação,       | Ciência e Tecnologia do Rio Grande do Sul              | Bento Gonçalves, 16 de Maio de 2023 |
|------------|--------------------------------------|--------------------------------------------------------|-------------------------------------|
|            | SIPAC<br>Sistema Integrado de Patrin | nônio, Administração e Contratos                       |                                     |
| PORTAL PÚE | BLICO > Assinantes Externos          | 1                                                      |                                     |
|            |                                      |                                                        |                                     |
|            |                                      |                                                        |                                     |
|            |                                      | AUTENTICAÇÃO                                           |                                     |
|            |                                      | E-mail:                                                |                                     |
|            |                                      | Senha:                                                 |                                     |
|            |                                      | Entrar                                                 |                                     |
|            |                                      |                                                        |                                     |
|            | Para                                 | baixar o manual oficial do assinante externo, clique a | qui.                                |
|            | Caso ainda                           | Esqueceu a senha? Clique aqui para recuperá-los.       | ara obtê-lo                         |
|            | Caso allua                           | nao tenna seu login de acesso, clique em cauastrar po  |                                     |
|            |                                      | Voltar 🕇 Cl                                            | ique aqui                           |

PASSO 4 - Preencha o formulário de cadastro. Os campos indicados com \* são de preenchimento obrigatório.

- → No campo "Estrangeiro", deverá escolher SIM ou NÃO. Caso escolha SIM, o formulário exibirá um campo para você inserir dados do seu passaporte e o arquivo digitalizado dele.
- → No campo "Área relacionada", deverá escolher a opção que foi informada para você, por e-mail, pelo servidor que o contatou.

→ No campo "Arquivo de Termo de Veracidade", deverá inserir o Termo de Concordância e Veracidade assinado. Para baixar o termo, clique no local indicado na tela de cadastro.

Após baixado, o termo pode ser assinado de 3 formas:

1. <u>Próprio punho</u> (imprimir, assinar de caneta, escanear ou fotografar o termo assinado, salvá-lo em PDF e inserir no campo *Arquivo de Termo de Veracidade*);

2. <u>Assinador Digital Gov.Br</u> (salvar o termo já preenchido, acessar a página <u>assinador.iti.br</u>, seguir os passos para assinar, baixar o termo assinado e inserir no campo *Arquivo de Termo de Veracidade*);

3. <u>Certificado Digital ICP-Brasil</u> (salvar o termo já preenchido, acessar o documento no sistema ou programa de sua preferência, assinar com seu certificado digital, baixar o termo assinado e inserir no campo *Arquivo de Termo de Veracidade*).

- → No campo "Outros documentos" você só deverá preencher e inserir outros documentos se a área ou servidor público do IFRS que entrou em contato com você assim solicitar.
- → No campo "Senha do usuário", basta criar uma senha que será usada por você para a assinatura de documentos após a aprovação do seu cadastro. Lembre-se de que essa senha é de sua responsabilidade, anote ela para consultar, caso precise! <u>A senha deve conter no mínimo 6 caracteres e, entre eles, 2 números e 2 letras.</u>

PASSO 5 - Após preencher os dados, clique em Cadastrar.

**PASSO 1** - Confira se recebeu um e-mail com a **confirmação** de seu cadastro com a seguinte mensagem:

Seu cadastro como Assinante Externo foi realizado com sucesso. Agora ele encontra-se pendente de análise e assim que essa operação for concluída o(a) senhor(a) receberá um e-mail informativo. Por favor, pedimos que aguarde.

Esta mensagem foi enviada automaticamente pelo sistema. Por favor, não responder essa mensagem.

PASSO 2 - Após a análise e aprovação do seu cadastro, você receberá um e-mail com a seguinte mensagem:

Seu cadastro no SIPAC como assinante externo foi analisada por um gestor e teve sua situação alterada para AUTORIZADO.

Justificativa: Não informada

Você já pode realizar o acesso no sistema na seção de Assinantes Externos no endereço https://sig.ifrs.edu.br.

Esta mensagem foi enviada automaticamente pelo sistema. Por favor, não respondê-la.

**PASSO 3** - Se seu cadastro for **negado**, você receberá um e-mail informando a justificativa da negativa. No caso de negativa, é necessário realizar novo cadastro com a correção indicada e submeter a análise novamente. Qualquer dúvida, entre em contato com o setor ou servidor público que lhe contatou inicialmente.

**Atenção!** Para que você possa assinar documento(s) no Sipac Protocolo do IFRS, é necessário que você tenha recebido por e-mail a seguinte mensagem:

Prezado(a) NOME DO ASSINANTE EXTERNO,

Uma nova assinatura de documento foi gerada em seu nome por NOME DO SERVIDOR EXAMINADOR em 01/07/2020 e se encontra pendente autenticação.

PASSO 1 - Acesse o portal público do SIPAC IFRS: <u>https://sig.ifrs.edu.br/public/jsp/portal.jsf</u>.

PASSO 2 - Clique na opção Assinantes Externos.

| Instituto F           | ederal de Educação, Ciência e Tecnologia do Rio Grande do Sul | Bento Gonçalves, 16 de Maio de 2023 |
|-----------------------|---------------------------------------------------------------|-------------------------------------|
| SIPA<br>Sistema I     | C<br>ntegrado de Patrimônio, Administração e Contratos        | Registrar<br>frequência Login >     |
| LICITAÇÕES            | Editais Recentes                                              | Comunicados                         |
| Atas Vigentes         |                                                               |                                     |
| Consultas             |                                                               |                                     |
| Processos             |                                                               |                                     |
| PROC. LIC./CONTRATOS  |                                                               |                                     |
| DOCUMENTOS            |                                                               |                                     |
| MATERIAIS             |                                                               |                                     |
| UNIDADES              |                                                               |                                     |
| Contratos             |                                                               |                                     |
| DIÁRIAS               | Clique aqui e veja outros editais em andamento.               |                                     |
| TELEFONES             |                                                               |                                     |
| EMITIR EXTRATO DIRF   |                                                               |                                     |
| BOLETINS DE SERVIÇO   |                                                               |                                     |
| AUTENTICAR DOCUMENTOS |                                                               |                                     |
| Assinantes Externos   | 🛑 Clique aqui                                                 |                                     |

PASSO 3 - Digite o e-mail e a senha que você informou no momento do cadastro e clique em Entrar.

PASSO 4 - Faça a leitura do documento. Só assine o documento se estiver de acordo. Caso tenha informações que devam ser alteradas, você deve entrar em contato com o setor/servidor(a) responsável pelo documento para os ajustes necessários.

| Instituto Federal de Educação, Ciê<br>SIPAC<br>Sistema Integrado de Patrimôn | ncia e Tecnologia do Rio Grande do Sul<br>io, Administração e Contratos | Tempo de S                   | essão: 00:25   Bento | o Gonçalves, 22 de Maio de 20                             | 023   <b>SAIR</b>                      |
|------------------------------------------------------------------------------|-------------------------------------------------------------------------|------------------------------|----------------------|-----------------------------------------------------------|----------------------------------------|
| ☆ PORTAL DO ASSINANTE EXTERNO                                                |                                                                         |                              |                      |                                                           |                                        |
| Olá Rocky Balboa dos Pampas, es<br>no sistema administrativo.                | sta área é reservada aos usuários que poss                              | uem o perfil de assinante ex | xterno em docur      | mentos tramitados                                         | 40                                     |
| DOCUMENTOS PENDENTES DE ASSINAT                                              | JRA 🗸                                                                   |                              |                      | FJ                                                        | ILTROS 🏹                               |
| Mostrar 25 V Documentos                                                      | 0 Itens Selecio                                                         | nados                        |                      |                                                           | C 2                                    |
| Documento                                                                    | Unidade Origem                                                          | Cadastrado Em                | Natureza             | Situação                                                  |                                        |
| □ 23419.001262/2023-80<br>Nº 1/2023 - CONTRA                                 | CGED-REI (11.01.01.03.03.01)                                            | 19/05/2023                   | OSTENSIVO            | 😑 PENDENTE DE ASSI                                        |                                        |
| Clique aqui para fazer a<br>leitura do documento                             |                                                                         |                              |                      | Também é p<br>fazer a leitu<br>documento ou<br>clicando a | ossível<br>ira do<br>assiná-lo<br>aqui |

PASSO 5 - Após a leitura e estando de acordo com o documento você deve assiná-lo.

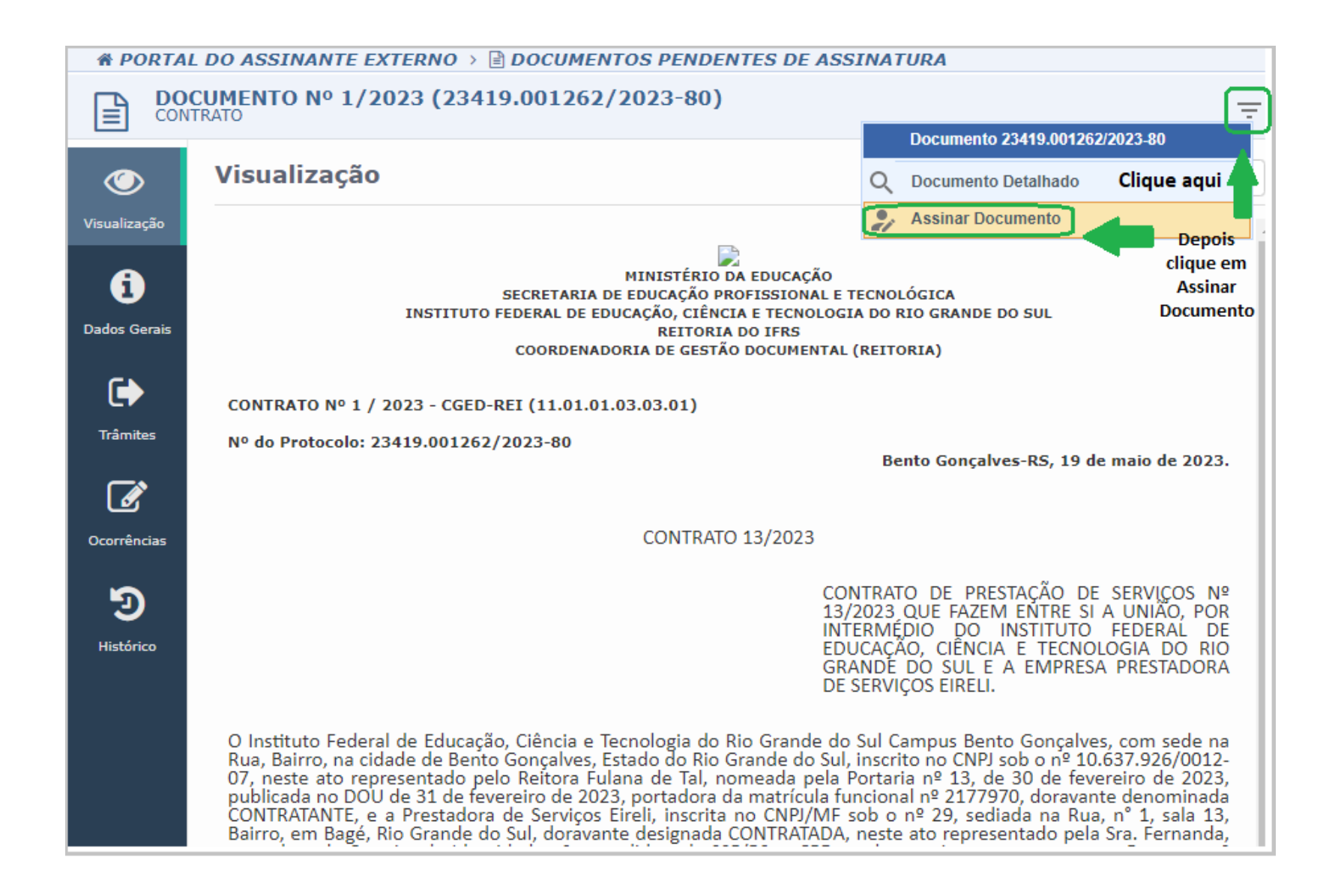

#### PASSO 6 - Digite sua senha e clique em Confirmar.

#### COMO VISUALIZAR E BAIXAR O DOCUMENTO ASSINADO?

**PASSO 1** - Para visualizar, ainda no sistema, clique em *Documentos Assinados* e em seguida clique no *número de protocolo*.

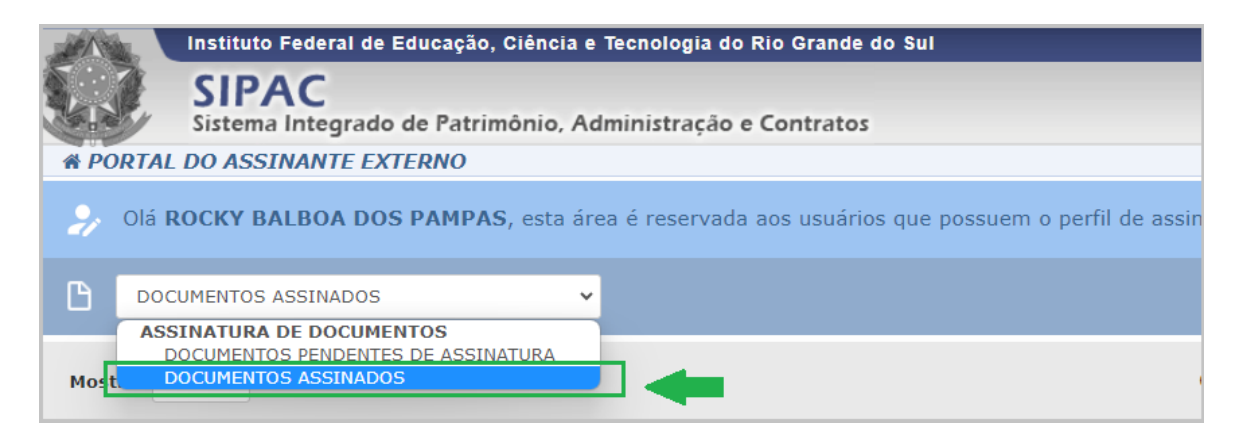

| Instituto Federal de Educação, Ciência e Tecnologia                          | Instituto Federal de Educação, Ciência e Tecnologia do Rio Grande do Sul |  |  |
|------------------------------------------------------------------------------|--------------------------------------------------------------------------|--|--|
| SIPAC<br>Sistema Integrado de Patrimônio, Administraçã                       | io e Contratos                                                           |  |  |
| A PORTAL DO ASSINANTE EXTERNO                                                |                                                                          |  |  |
| Olá ROCKY BALBOA DOS PAMPAS, esta área é reserva                             | ada aos usuários que possuem o perfil de assi                            |  |  |
| DOCUMENTOS ASSINADOS                                                         |                                                                          |  |  |
| Mostrar 25 V Documentos                                                      |                                                                          |  |  |
| Documento                                                                    | Unidade Origem                                                           |  |  |
| □ 23419.001972/2023-18 Clique no número de<br>Nº 1/2023 - CONTRATO protocolo | CGED-REI (11.01.01.03.03.01)                                             |  |  |

**PASSO 2** - Para baixar, ainda no sistema, seguindo os passos anteriores, após clicar no número de protocolo do documento, aparecerá o documento na íntegra. No canto superior direito, clique no ícone **Baixar Arquivo (PDF)**.

| A PORTA      | L DO ASSINANTE EXTERNO > 🖹 DOCUMENTOS ASSINADOS    | Clique aqui          |
|--------------|----------------------------------------------------|----------------------|
|              | CUMENTO Nº 1/2023 (23419.001972/2023-18)<br>ITRATO |                      |
| ۲            | Visualização                                       |                      |
| Visualização |                                                    | Baixar Arquivo (PDF) |
| i            |                                                    |                      |

#### **COMO RECUPERAR E ALTERAR A SUA SENHA?**

**PASSO 1** - Acesse o portal público do SIPAC IFRS: <u>https://sig.ifrs.edu.br/public/jsp/portal.jsf</u>.

PASSO 2 - Clique na opção Assinantes Externos e depois em recuperar a senha.

|           | Instituto Federal de Educação, Ciência e Tecnologia do Rio Grande do Sul          |  |  |
|-----------|-----------------------------------------------------------------------------------|--|--|
| 1.3       | SIPAC<br>Sistema Integrado de Patrimônio, Administração e Contratos               |  |  |
| PORTAL PÚ | BLICO > Assinantes Externos                                                       |  |  |
|           |                                                                                   |  |  |
|           | Autenticação                                                                      |  |  |
|           | E-mail:                                                                           |  |  |
|           | Senha:                                                                            |  |  |
|           | Entrar                                                                            |  |  |
|           | Clique                                                                            |  |  |
|           | Para baixar o manual oficial do assinante externo, clique aqui.                   |  |  |
|           | Caso ainda não tenha seu login de acesso, clique em <b>cadastrar</b> para observa |  |  |

PASSO 3 - Digite seu e-mail, o mesmo utilizado para o cadastro, e clique no botão Recuperar.

PASSO 4 - Em seguida você receberá por e-mail a nova senha. Após entrar no sistema usando essa senha enviada por e-mail, você deve alterar a senha.

**PASSO 5** - Para alterar a senha, clique no ícone de Dados Gerais no canto superior direito da tela.

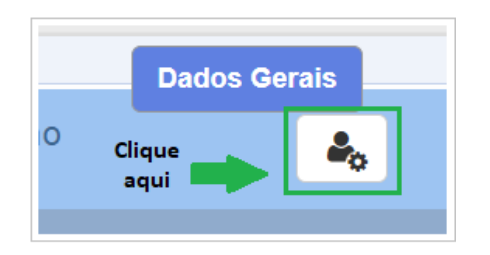

PASSO 6 - Em seguida preencha os campos obrigatórios e clique em *Atualizar*. <u>A senha deve conter no mínimo 6</u> caracteres e, entre eles, 2 números e 2 letras.

**Pronto!** Sua senha foi alterada. Lembre-se de que essa senha é de sua responsabilidade, anote ela para consultar, caso precise!